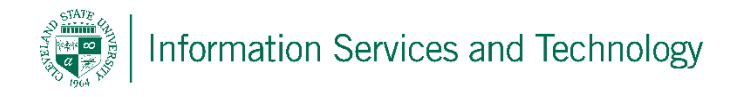

## Recover a deleted item after trash has been emptied

This process will recover a deleted item within 30 days of it being removed from the Deleted Items folder (trash). If the item is still listed in the trash bin then simply move the item to the desired folder, this will remove it from the trash bin.

Right click on "Deleted Items" and then select "Recover Deleted Items", or open the "Deleted Items" folder and select "Recover deleted items" located at the top of the listing

| Cffice 365      |                          |                                         |       |                     |
|-----------------|--------------------------|-----------------------------------------|-------|---------------------|
| 🕀 new mail      | search mail and people   |                                         |       |                     |
|                 | all unread to me flagged |                                         |       |                     |
| «               | DELETED ITEMS            |                                         |       |                     |
| Favorites       |                          | Office 365                              | Outlo | ok                  |
| 4 Engage At CSU |                          | Courte Mail and Decels                  | 0     |                     |
| Inbox           |                          | Search Mali and People                  | P     | • New         Em    |
| Drafts          |                          |                                         |       |                     |
| Sent Items      |                          | € Folders                               |       | Deleted Ite         |
| Deleted Items   | e new folder             | ∧ Favorites                             | +     | Recover deleted ite |
| Junk Email      | ne                       | Clutter                                 |       |                     |
| Notes delet     | e                        | <ul> <li>email.administrator</li> </ul> | +     |                     |
| empt            | ty .                     | Inbox                                   |       |                     |
| add t           | e Favorites              | Clutter                                 |       |                     |
| recov           | ver deleted items        | Defe                                    | 2     |                     |
| mark            | all as read              | Drafts                                  | 2     |                     |
| perm            | issions                  | Sent Items                              |       |                     |
|                 |                          | Deleted Items                           | ☆     |                     |

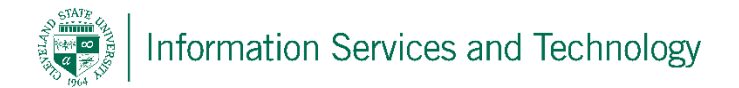

A pop-up titled "Recover Deleted Items" will appear. In the search bar, search for the item to be recovered or scroll down the list until locate. Once the item is located, select it; select "recover". (note, selecting "purge" will permanently remove it from the recoverable section)

| 📴 email.administrator - Outlook - Google Chrome                                                                                                    | - • ×           |
|----------------------------------------------------------------------------------------------------|-----------------|
| https://outlook.office.com/owa/?viewmodel=IDumpsterPopOutViewModelFactory&IsArchive=8                                                                                                    | &FilterContacts |
| Purge Recover                                                                                                    |                 |
| Recover deleted items                                                                                                    |                 |
| These items were recently permanently deleted or emptied from the Deleted Items folder. You can either recover these i<br>original locations or purge them.                                                                                        | items to their  |
| Q                                                                                                    |                 |
| Deleted Items                                                                                                    | Items by date   |
|                                                                                                    | 7/30/2016       |
|                                                                                                    | 7/22/2016       |
| Sametime Information Open Mic Webcast: Advantages of IBM Cloud Meetings with Feature Walkthrough - 08/03/2016 Online version: http://www.ibm.com/support/docview.wss?uid=swg27048411 Support Technical Exchange Open                               | 7/21/2016       |
| ladywillette<br>interesting info<br>Hi, I found some info and I thought it might be interesting for you, please read more at http://action.miriamcartee.com/aeg»                                                                                   | 7/16/2016       |
| MSOnlineServicesTeam@MicrosoftOnline.com<br>Identity synchronization Error Report: Friday, 15 July 2016 23:40:54 GMT.<br>Hello email.administrator@csuohio.edu, You can troubleshoot this issue by running the Directory Synchronization troublesh | 7/15/2016       |
| MSOnlineServicesTeam@MicrosoftOnline.com<br>Identity synchronization Error Report: Friday, 15 July 2016 20:34:09 GMT.<br>Hello email.administrator@csuohio.edu, You can troubleshoot this issue by running the Directory Synchronization troubles! | 7/15/2016       |

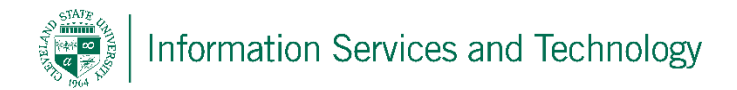

A pop-up will appear stating that the items will be restored to their default folder, and will list the criteria for determining the default folder. Once an item is restored tot eh default folder, then it can be moved to and desired folder. Select "Ok" to complete restore.

| recover                       | items                                                   |
|-------------------------------|---------------------------------------------------------|
| The items yo<br>to their defa | ou selected to recover will be restored<br>ult folders: |
| Mail items to                 | o the Inbox.                                            |
| Calendar ite                  | ms to the Calendar folder.                              |
| Contacts to                   | the Contacts folder                                     |
| Tasks to the                  | Tasks folder.                                           |
|                               | ok cancel                                               |

The item selected will be restored and the system will return to the "Recover Deleted Items" screen where additional items can be recovered, or the process ended by closing the pop-up.